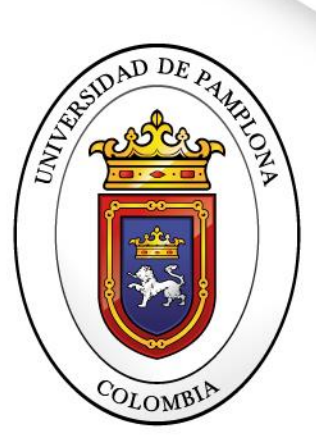

Formando líderes para la construcción de un nuevo país en paz

## PROCESO DE INTEGRACION DE GRUPOS A PLATAFORMA TEAMS - ENTORNO ESTUDIANTE

~ UNIVERSIDAD DE PAMPLONA ~

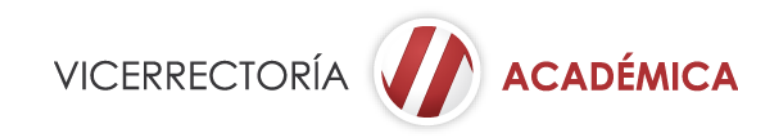

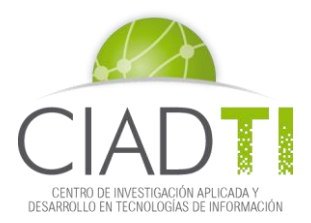

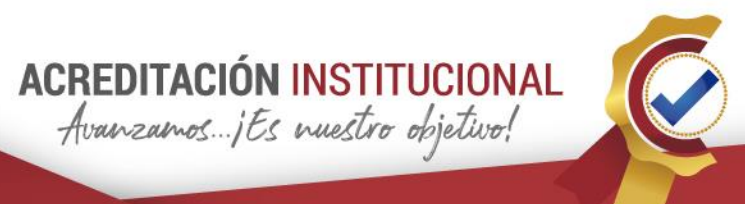

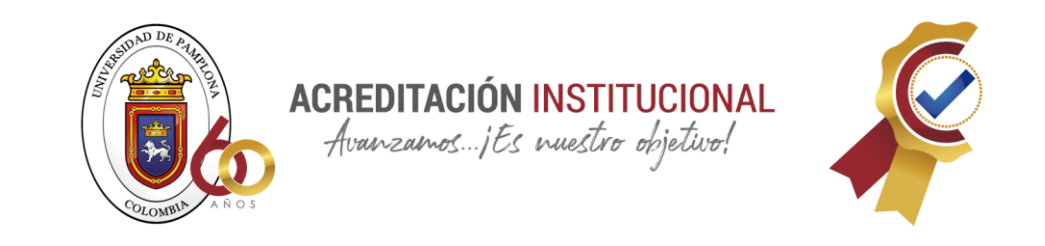

## ¡Apreciado estudiante Unipamplona!

Alegres y orgullos de tenerte en nuestra casa de estudios, queremos darte la bienvenida y comunicarte que las clases se desarrollarán de manera no presencial utilizando como plataforma central Microsoft Teams. Para ello es importante tener activo tu correo electrónico institucional y seguir los pasos que a continuación te mostramos...

Este proceso consiste en realizar la integración de grupos matriculados en Academusoft Académico con la plataforma de Teams.

El estudiante debe ingresar a la plataforma Teams por medio de su correo institucional, al ser sincronizado el respectivo grupo por el docente, el estudiante recibirá un correo electrónico en donde se muestra que se ha unido a un grupo.

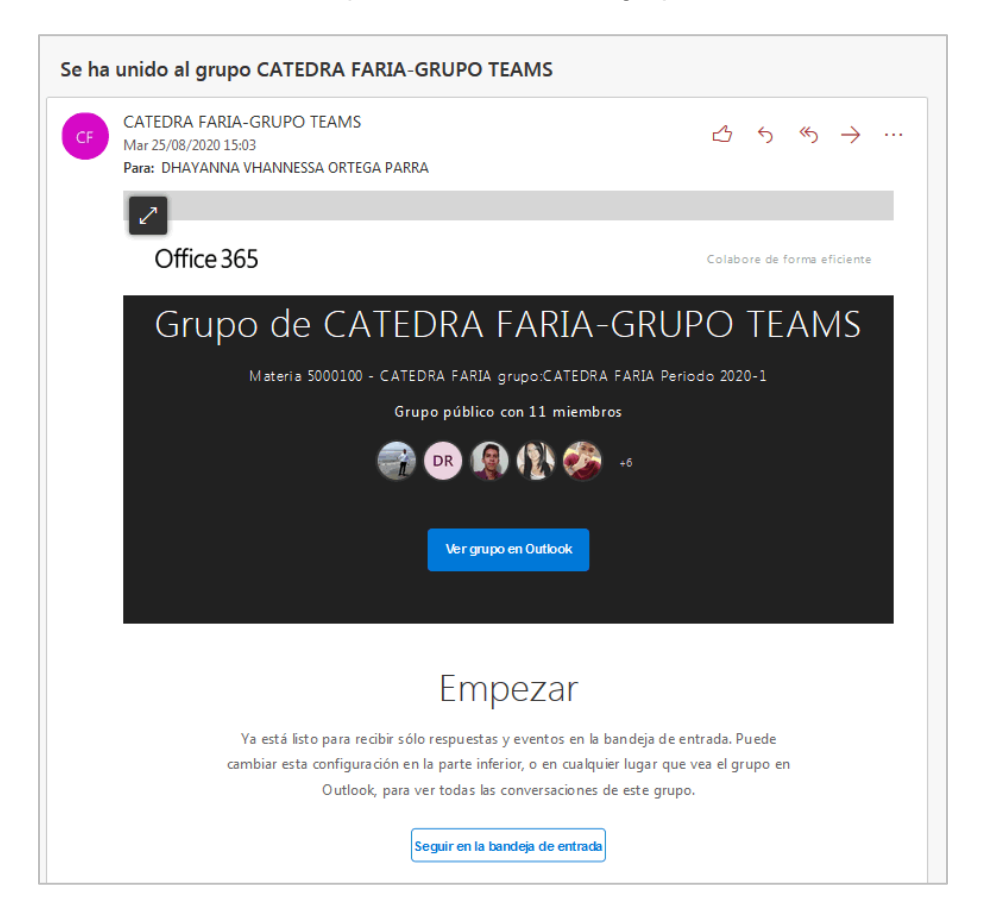

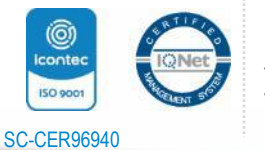

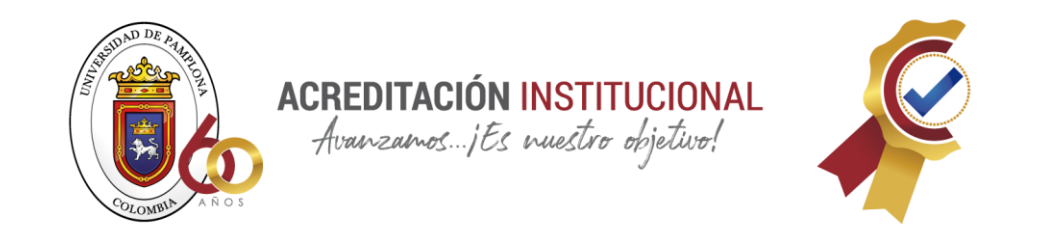

Al ingresar en la plataforma de Teams se muestran los equipos que tiene creados el estudiante.

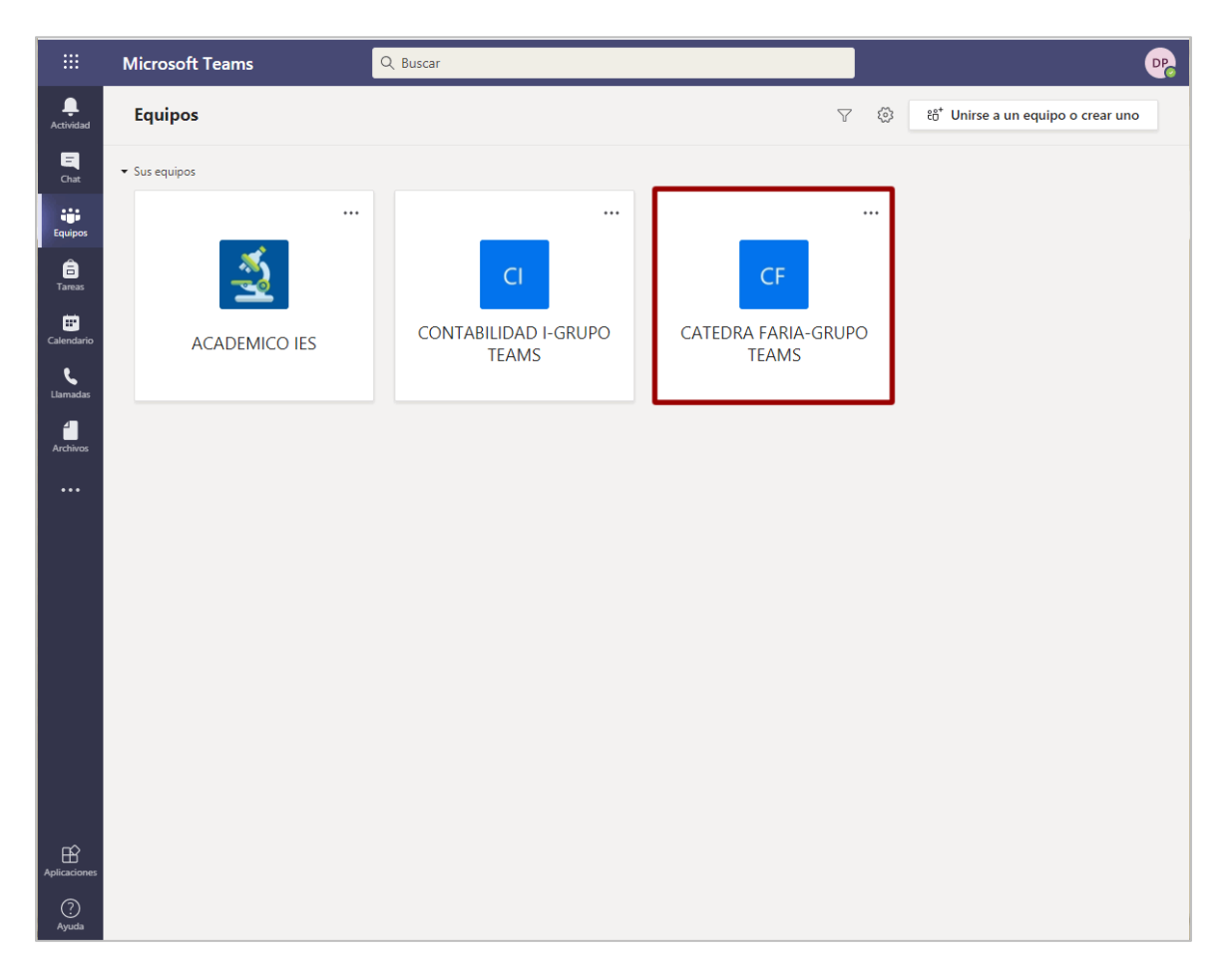

Se debe ingresar al respectivo grupo creado para la materia la cual ha matriculado el estudiante.

Se muestran las aplicaciones que el docente parametrizó para el grupo como se visualiza a continuación.

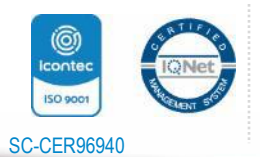

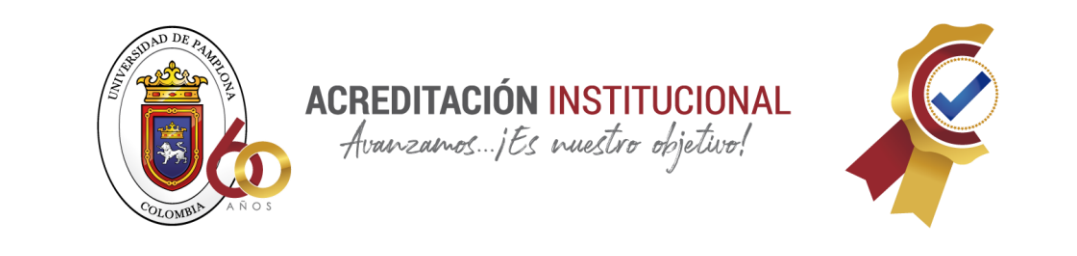

|                                              | Microsoft Teams        | Q Buscar                                                                                                    | 2 |
|----------------------------------------------|------------------------|----------------------------------------------------------------------------------------------------|---|
| L.<br>Actividad                              | < Todos los equipos    | General     Publicaciones     Archivos     Tareas     1 más ∨     +                                                                                                    |   |
| Chat                                         | CF                     |                                                                                                    |   |
| <b>B</b><br>Tamas                            | CATEDRA FARIA-GRUP ··· |                                                                                                    |   |
| Lancas<br>Calendario<br>Lancadas<br>Archivos | General                | Empecemos con la conversación         ©Mencione a un alumno o un profesor para empezar a compartir ideas.         Integrador Teams ha agregado Assignments al equipo.         Integrador Teams ha agregado Grades al equipo.         Integrador Teams ha agregado Edu Class Notes al equipo.         Integrador Teams ha agregado Edu Class Notes al equipo.         Integrador Teams ha agregado Edu Class Notes al equipo.         Nidya Rosana Moreno Meaury ha quitado a Integrador Teams del equipo.         Nidya Rosana Moreno Meaury ha agregado Martha Isabel Alarcon Lizcano al equipo.         Nidya Rosana Moreno Meaury ha agregado Desarrollo Academico Cladit al equipo.         Nidya Rosana Moreno Meaury ha agregado Desarrollo Academico Cladit al equipo.         Nidya Rosana Moreno Meaury ha agregado Diana Yadira Peñaloza Rojas al equipo. |   |
| Aplicaciones                                 |                        | Assignments 1643       Image: Constraint of the ago.         Vencimiento 31 de ago.       Vert area         Vert area       Vert area         Vert area       Nidya Rosana Moreno Meaury ha quitado OneNote del equipo.         Nidya Rosana Moreno Meaury ha quitado Edu Class Notebook del equipo.         Inicie una conversación nueva. Escriba @ para mencionar a alguien.         An dor @ @ @ @ @ @ @ @ @ @ @ @ @ @ @ @ @ @ @                                                                                                    |   |
| Ayuda                                        |                        |                                                                                                    |   |

Para visualizar la información general del grupo, como los participantes el docente y los estudiantes, los canales, la interacción y las aplicaciones instaladas para el mismo, se debe pulsar sobre el botón de General, como se observa a continuación.

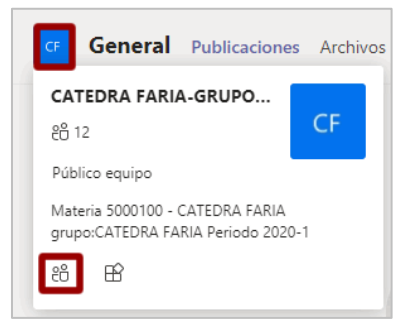

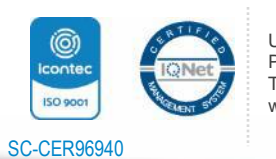

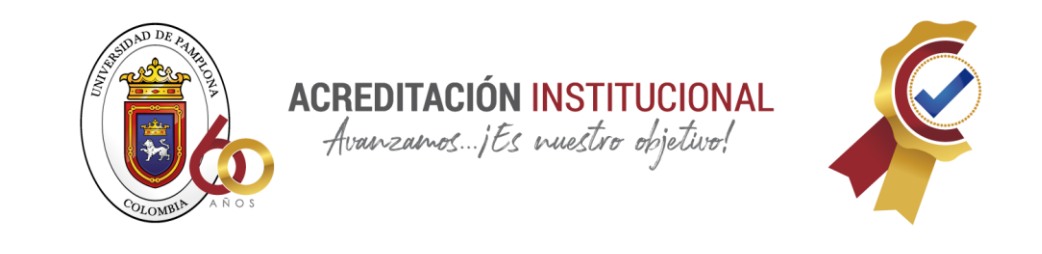

| CF CATEDRA<br>Materia 5000100                 | FARIA-GRUPO              | TEAMS ····<br>ATEDRA FARIA Periodo 20 | 120-1         | Organización        |
|-----------------------------------------------|--------------------------|---------------------------------------|---------------|---------------------|
| Miembros Canales Anális                       | is Aplicaciones          |                                       |               |                     |
| Buscar miembros                               | ۹                        |                                       |               | .⊖⁺ Agregar miembro |
| <ul> <li>Propietarios (1)</li> </ul>          |                          |                                       |               |                     |
| Nombre                                        | Puesto                   | Ubicación                             | Etiquetas (Î) | Rol                 |
| 💨 Nidya Rosana Mor                            | Pasante de Pruebas T�cn  |                                       |               | Propietario         |
| <ul> <li>Miembros e invitados (11)</li> </ul> | )                        |                                       |               |                     |
| Nombre                                        | Puesto                   | Ubicación                             | Etiquetas (î) | Rol                 |
| Desarrollo Academ                             | Proyecto Desarrollo Acad |                                       |               | Miembro             |
| Martha Isabel Hern                            | Analista de Soporte Tecn |                                       |               | Miembro             |
| SG Sergio Yesid Gomez                         | Analista de Soporte      |                                       |               | Miembro             |
| HUGO ALEXANDER                                | . ESTUDIANTE INGENIER    | 0                                     |               | Miembro             |
| ML Martha Isabel Alarc                        | Soporte Tecnologico      | 0                                     |               | Miembro             |
| VICTOR DANIEL RI                              | ANALISTA DE DESARROL     | 0                                     |               | Miembro             |
| DHAYANNA VHAN                                 | ANALISTA DE PRUEBAS T    | 0                                     |               | Miembro             |
| Andres Humberto                               | Analista de Desarrollo   |                                       |               | Miembro             |

En la pestaña de **Publicaciones** se muestra la información de todas las interacciones realizadas en el grupo.

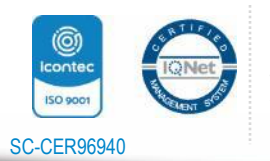

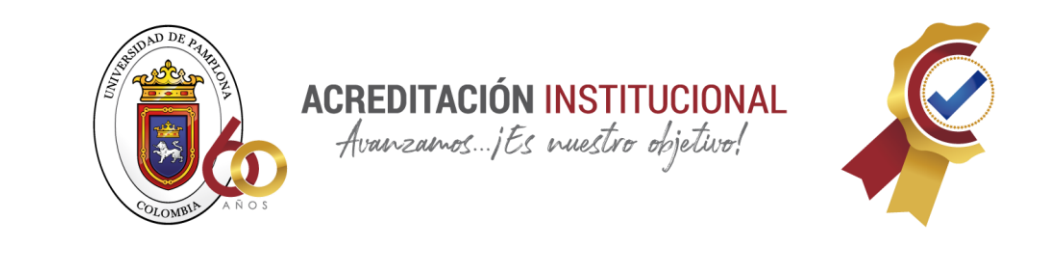

| CF G    | eneral Publicaciones Archivos Tareas 1 más ~ +                                     |       | î ••• |
|---------|------------------------------------------------------------------------------------|-------|-------|
|         |                                                                                    |       |       |
|         | Empecemos con la conversación                                                      |       |       |
|         | @Mencione a un alumno o un profesor para empezar a compartir io                    | deas. |       |
| ПÔ      | Hoy                                                                                |       |       |
|         | Integrador Teams na agregado Assignments al equipo.                                |       |       |
|         | Integrador Teams ha agregado Grades al equipo.                                     |       |       |
| Ē       | Integrador Teams ha agregado Edu Class Notes al equipo.                            |       |       |
| ŝ       | Nidva Rosana Moreno Meaury ha quitado a Integrador Teams del equipo                |       |       |
| 0+      | Nidya Rosana Moreno Meaury ha agregado HEIRER EDI JARDO PEro A MALDONADO al equipo |       |       |
|         | Nidya Rosana Moreno Meaury na agregado Martha Isabel Alarcon Lizcano al equipo.    |       |       |
| +       | Nidva Rosana Moreno Meaury ha agregado Desarrollo Academico Ciadti al equipo.      |       |       |
| )<br>•] | Nidya Rosana Moreno Meaury ha agregado Diana Yadira Peñaloza Rojas al equipo.      |       |       |
|         | Assignments 16:43                                                                  | 83    |       |
| Ξ.      | Historia de la Catedra Faria                                                       | T     |       |
|         | Vencimiento 31 de ago.                                                             |       |       |
|         |                                                                                    |       |       |
|         | Ver tarea                                                                          |       |       |
|         | ← Responder                                                                        |       |       |
| FR      | Nidva Rosana Moreno Meaury ha quitado OneNote del equino.                          |       |       |
| ER?     | Nidya Rosana Moreno Meaury na quitado Edu Class Notebook del equipo.               |       |       |
| Ē       |                                                                                    |       |       |
|         | Inicie una conversación nueva. Escriba @ para mencionar a alguien.                 |       |       |
|         |                                                                                    | ~     |       |

En la pestaña de **Archivos** el estudiante y el docente pueden cargar la documentación requerida del grupo.

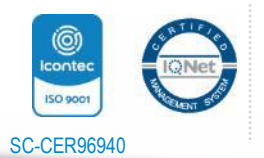

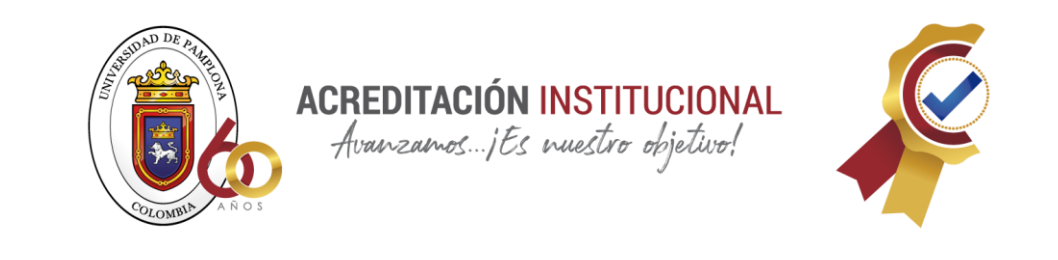

| CF General Publicaciones Archivos Tareas N | Notas +           |                                 | ∠ <sup>7</sup> Õ Q Reunirse ∨           |
|--------------------------------------------|-------------------|---------------------------------|-----------------------------------------|
| + Nuevo 🗸 🛧 Cargar 🗸 🐵 Copiar vínculo      | ⊥ Descargar ···   |                                 | $\equiv$ Todos los documentos $ 	imes $ |
| General                                    |                   |                                 |                                         |
| $\square$ Nombre $\checkmark$              | Modificado $\lor$ | Modificado por $\smallsetminus$ |                                         |
| contenidoprimercatedra.pdf                 | hace 4 horas      | Nidya Rosana Mor                |                                         |
|                                            |                   |                                 |                                         |
|                                            |                   |                                 |                                         |
|                                            |                   |                                 |                                         |

En la pestaña **Tareas**, el estudiante puede visualizar todos los trabajos asignados por el docente.

| CF General Publicaciones Archivos Tareas Notas +                    | ∠ <sup>7</sup> Õ ⊡ Reunirse ∨ |
|---------------------------------------------------------------------|-------------------------------|
| Próximamente                                                        |                               |
| Historia de la Catedra Faria<br>Vence el 31 de agosto de 2020 23:59 | 100 puntos                    |
| > Completado                                                        |                               |

Para entregar correctamente los trabajos y actividades el estudiante debe dar clic sobre la tarea asignada y se despliega la información requerida para la respectiva entrega.

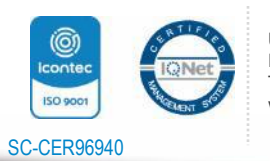

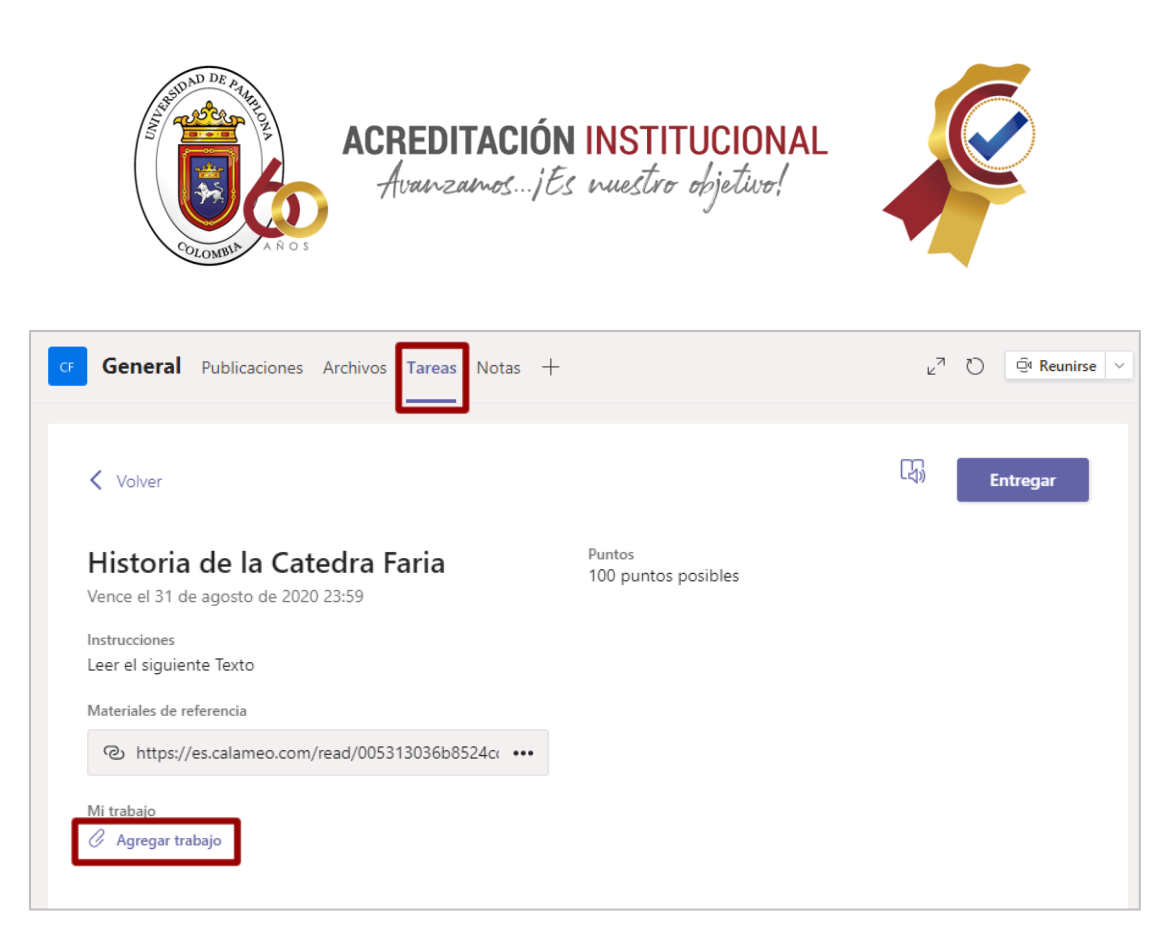

El estudiante debe pulsar la opción Agregar y subir el archivo correspondiente.

| -   | OneDrive                      | OneDrive |                                     | ×                  |
|-----|-------------------------------|----------|-------------------------------------|--------------------|
| +   | Archivo nuevo                 | ~ 🖞      | Nombre                              | Modificado         |
| ଡ   | Vínculo                       | -        | Archivos de chat de Microsoft Teams | 22 de abr. de 2020 |
| ĉĝŝ | Teams                         |          | Attachments                         | 4 de sep. de 2019  |
|     |                               |          | Microsoft Teams Chat Files          | 5 de jun. de 2020  |
|     |                               |          |                                     |                    |
|     |                               |          |                                     |                    |
| ß   | Cargar desde este dispositivo |          | Cancela                             | r Adjuntar         |

Si el estudiante desea cargar el archivo desde el dispositivo lo carga y lo sube de la siguiente manera.

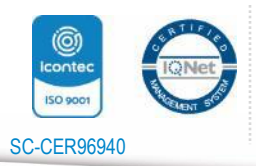

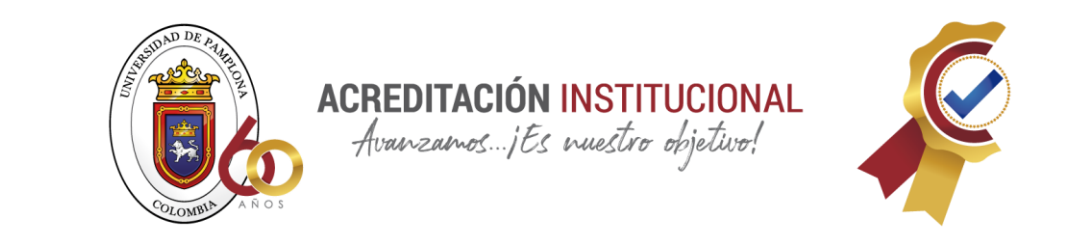

| Cargar desde este dispositivo | ×              |
|-------------------------------|----------------|
| Cargado                       |                |
|                               |                |
|                               |                |
|                               | Cancelar Listo |

Realizado este procedimiento por el medio de envío que el estudiante desee, el archivo queda listo y el estudiante debe pulsar la opción **Entregar**.

| General Publicaciones Archivos Tareas                               | Notas +                       | ょ <sup>기</sup> ひ <sup>ᠿ</sup> Reunirse |
|---------------------------------------------------------------------|-------------------------------|----------------------------------------|
| Volver                                                              |                               | 다. Entregar                            |
| Historia de la Catedra Faria<br>Vence el 31 de agosto de 2020 23:59 | Puntos<br>100 puntos posibles |                                        |
| Instrucciones<br>Leer el siguiente Texto                            |                               |                                        |
| Materiales de referencia                                            |                               |                                        |
| ی https://es.calameo.com/read/005313036b852                         | 400                           |                                        |
|                                                                     | •••                           |                                        |

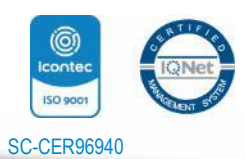

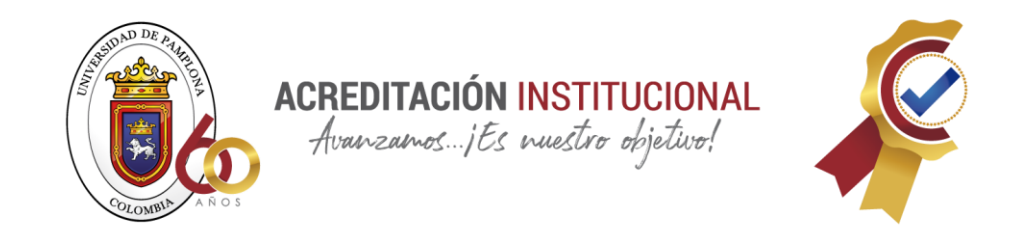

En la pestaña **Notas** el estudiante puede visualizar las actividades o tareas calificadas por el docente.

| GE General Pu   | ublicaciones Archivos Tareas Notas - | +        | د <sup>م</sup> ک ق <sup>4</sup> Reunirse | ~ |  |  |  |  |
|-----------------|--------------------------------------|----------|------------------------------------------|---|--|--|--|--|
| D OF            | ORTEGA PARRA, DHAYANNA VHANNESSA     |          |                                          |   |  |  |  |  |
| Fecha de vencim | iento 🔻 Tarea 🔻                      | Estado 🔻 | Puntos *                                 |   |  |  |  |  |
| ago. 31         | Historia de la Catedra Faria         | ত Visto  | /100                                     |   |  |  |  |  |
|                 |                                      |          |                                          |   |  |  |  |  |
|                 |                                      |          |                                          |   |  |  |  |  |
|                 |                                      |          |                                          |   |  |  |  |  |
|                 |                                      |          |                                          |   |  |  |  |  |

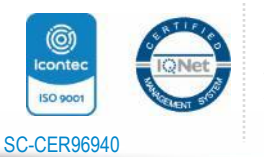